# セコムあんしんログインサービス 利用者マニュアル\_ワンタイムパスワード認証

(Mac OS X)

2022年8月9日

# セコムトラストシステムズ株式会社

|          | 改版履歷      |                     |     |  |  |
|----------|-----------|---------------------|-----|--|--|
| 版数       | 日付        | 内容                  | 担当  |  |  |
| V. 1. 00 | 2013/4/23 | 初版発行                | STS |  |  |
| V. 1. 10 | 2014/1/31 | サポート環境の説明文章の修正、画面修正 | STS |  |  |
| V. 1. 20 | 2015/2/25 | 画像修正                | STS |  |  |
| V. 1. 30 | 2022/8/9  | サポート環境変更            | STS |  |  |

# 目次

| <ol> <li>ワンタイムパスワードのご利用について</li> <li>認証情報登録画面</li></ol> | 1   |
|---------------------------------------------------------|-----|
| <ol> <li>認証情報登録画面</li> <li>ログイン方法</li> </ol>            | 1   |
| 4 ロガイン古津                                                | 2   |
|                                                         | 4   |
| 5. アカウント管理画面                                            | 6   |
| 6. 付録 1 端末の追加                                           | 9   |
| <ol> <li>7. 付録 2 ログイン方法の変更</li> </ol>                   | .11 |
| 8. 付録 3 端末情報の変更と削除                                      | 12  |

### 1. はじめに

本マニュアルは、セコムトラストシステムズが提供する認証情報登録画面の操作および アカウント管理画面の利用方法を記載したマニュアルです。

本マニュアルはSafariの環境で作成をしています。ご利用の0Sやブラウザによっては、 本マニュアルの画面と多少異なる場合がありますのでご注意ください。

サポート環境

**O**S

Mac OS X 10.4 以降

●ブラウザ

Safari Firefox

# 2. ワンタイムパスワードのご利用について

ワンタイムパスワードは、ログイン時のご本人様確認のために必要な情報です。以下の 点につきましてご注意ください。

・ワンタイムパスワードが第三者に知られないよう、十分ご注意ください。

・ワンタイムパスワードは第三者に使用させてはならないものとします。

### 3. 認証情報登録画面

はじめに、ご利用のWebサイトから、リンクやメールなどの方法で『認証情報取得先URL』 および『ワンタイムパスワード』が案内されます。

認証情報取得先 URL ヘアクセスすると、セコムあんしんログインサービスの画面が表示 されますので、以下手順に従って操作を行ってください。

(1) ①ワンタイムパスワードを入力して、②次へボタンをクリックします。

| セコムあんしんログインサービス                                                                                                    |                                                                                                    |
|----------------------------------------------------------------------------------------------------|----------------------------------------------------------------------------------------------------|
| 「初回認証」 → 認証情報登録 → 認証情報登録完了                                                                                                    |                                                                                                    |
| お客様のログインに使用する認証情報を登録します。<br>お客様に送られたワンタイムパスワードを入力し、認証情報登録画面に進んでください。<br>ユーザID<br>ワンタイムパスワード<br>()<br>(2)<br>()<br>()<br>()<br>()<br>()<br>()<br>()<br>()<br>()<br>()<br>()<br>()<br>() | Singura<br>Singura<br>Bingara<br>Singura<br>Singur |

※ 以下メッセージが表示された場合は、ワンタイムパスワードの入力に誤りがあります。

| セコムあんしんロダインサービス                                                                                                    |
|----------------------------------------------------------------------------------------------------|
| 「初回認証」→認証情報登録→認証情報登録完了                                                                                                    |
| お客様のログインに使用する認証情報を登録します。<br>お客様に送られたワンタイムバスワードを入力し、認証情報登録画面に進んでください。<br>・ ワンタイムバスワードが一致しません<br>ユーザID p-01-usr007<br>ワンタイムバスワード •••••<br>次へ |

(2) 認証情報を設定します。①秘密の質問をプルダウンより選択して、②秘密の質問答え を決めて入力し、③登録ボタンをクリックします。

| また374506 88-0-<br>また3795-3995-1005-1000 セコムあんしんログインサービス                                                                             |                                                          |
|----------------------------------------------------------------------------------------------------|----------------------------------------------------------|
| 初回認証 → 「認証情報登録」 → 認証情報登録完了                                                                                                    |                                                          |
| お客様のログインに使用する認証情報を入力してください。<br>認証情報をお忘れの際に確認するための秘密の質問を選択し、その答えを入力してくた<br>ユーザD<br>和密の質問<br>を<br>を<br>密の質問答え<br>2<br>3<br><u>象</u> 録 | (ðu.                                                     |
|                                                                                                    | 日本<br>日本<br>日本<br>日本<br>日本<br>日本<br>日本<br>日本<br>日本<br>日本 |

(3) 登録が完了しました。

| セコムあんしんログインサービス |                                           |                             |
|-----------------|-------------------------------------------|-----------------------------|
|                 | 初回認証 → 認証情報登録 → 「認証情報登録完了」                |                             |
|                 | 認証情報の登録が完了しました。<br>ご利用のWebサイトにアクセスしてください。 | りつうして<br>マリンクして<br>で確認ください。 |

## 4. ログイン方法

ご利用の Web サイトにアクセスをすると、ユーザ ID を入力する画面が表示されます。 ※ ご契約の内容によって、画面表示が異なりますのでご注意ください。

(1) ①ユーザ ID を入力して、②送信ボタンをクリックします。

| イムパスワードを送<br>ID: ① | 送信します。ユー<br> | ーザIDを入力して | てください。 |  |
|--------------------|--------------|-----------|--------|--|
| (2)                | 送信           | -         |        |  |
| _                  |              |           |        |  |
|                    |              |           |        |  |

※ 以下メッセージが表示された場合は、ユーザ ID の入力に誤りがあります。

| SECON | セコムあんしんログインサービス |                              |  |
|-------|-----------------|------------------------------|--|
|       |                 | 【エラー】 ワンタイムバスワードが送信できませんでした。 |  |
|       |                 | ログインページに戻る                   |  |
|       |                 |                              |  |

 (2) ワンタイムパスワードが電子メールで通知されますので、①ワンタイムパスワードを 入力して、②ログインボタンをクリックします。

| ## 2004 # 2015<br>またい ままっ<br>セコムあんしんログインサービ | z                                               |  |
|---------------------------------------------|-------------------------------------------------|--|
|                                             | ワンタイムバスワードを入力してください。<br>ワンタイムバスワ中:<br>2<br>ログイン |  |
|                                             |                                                 |  |

※ 以下メッセージが表示された場合は、ワンタイムパスワードの入力に誤りがあります。

| セコムあんしんロダインサービス |                 |
|-----------------|-----------------|
|                 | 【エラー】認証に失敗しました。 |
|                 | ログインページルに戻る     |
|                 |                 |

※ ワンタイムパスワードを規定回数以上間違えて入力した場合、以下の画面が表示され ます。この場合はロック解除が必要になりますので、ご利用のWebサイト運営会社 サポート窓口へご連絡ください。

| SECON | セコムあんしんロダインサービス |                                              |
|-------|-----------------|----------------------------------------------|
|       |                 | 【エラー】 ワンタイムバスワードの読入力が繰り返されたため、アカウントをロックしました。 |
|       |                 | ログインページに戻る                                   |
|       |                 |                                              |

#### 5. アカウント管理画面

ご利用の Web サイトから、セコムあんしんログインサービスのアカウント管理サイトへのリンクがある場合、以下の機能を使用することができます。

- ※ ご利用の Web サイトによってはリンクが無い場合もございます。その場合、本章記載の操作 は行えません。
- ※ ご契約の内容によって、画面表示が異なりますのでご注意ください。

ワンタイムパスワードを入力後、セコムあんしんログインサービス画面にアクセスしま す。

ご利用のWebサイトからアカウント管理サイトのリンクをクリックします。
 以下画面が表示されますので、メニューより①アカウント管理をクリックするとお客様自身の登録情報を確認することができます。

| メニュー                                                  | 「アカウント管                   | 理」                   |           |                 |  |
|-------------------------------------------------------|---------------------------|----------------------|-----------|-----------------|--|
| <u>アカウント管理</u><br>秘密の質問・答え変更<br>ログイン履歴閲覧<br>ログイン方法の変更 | 利用されている端ス<br>ユーザID: p-01- | たの管理が行えます。<br>usr012 |           |                 |  |
|                                                       | 端末No                      | メールアドレス              | 電子証明書有効期限 | 証明書ダウンロード用パスワード |  |
|                                                       | 1                         | @secom.co.jp         | なし        |                 |  |
| рурот<br>Бесом<br>рурот<br>Ейно омяна<br>сам сам х    |                           |                      | A         |                 |  |

※ご契約の内容によっては、以下の画面が表示されます。

| ユーザⅢ<br>端末情報 | <b>):</b> p-01-<br>鞎 | -usr012      |           |                 |  |
|--------------|----------------------|--------------|-----------|-----------------|--|
|              | 端末No                 | メールアドレス      | 電子証明書有効期限 | 証明書ダウンロード用パスワード |  |
|              | 1                    | @secom.co.jp | なし        |                 |  |
| 追加           |                      |              |           |                 |  |

(2) メニューより①秘密の質問・答え変更をクリックすると、本書『3. 認証情報登録画面』 で設定をした秘密の質問・答えを変更することができます。

| ## 244804.88~<br>                                                          | んログインサービス                                                                                                    | ログアウト |
|----------------------------------------------------------------------------|----------------------------------------------------------------------------------------------------|-------|
| メニュー         アカウント管理         秘密の質問・答え変更         ログイン履歴閲覧         ログイン方法の変更 | <ul> <li>「秘密の質問・答え変更」 → 完了</li> <li>現在登録されている秘密の質問と差えの変更を行います。<br/>新たに秘密の質問を選択し、その答えを入力してください。</li> <li>ユーザID p-01-usr012</li> <li>秘密の質問 毎報の旧姓は? :</li> <li>秘密の質問答え</li> </ul> |       |

(3) メニューより①ログイン履歴閲覧をクリックすると、お客様自身のログイン履歴を確認することができます。

| メニュー                                | 「ログイン履歴関            | 覧」             |                 |  |
|-------------------------------------|---------------------|----------------|-----------------|--|
| <u>アカウント管理</u><br>秘密の質問・答え変更        | お客様の直近1ヶ月の          | )ログイン履歴を表示して   | :います。<br>1~3/3件 |  |
| ログイン腹腔閲覧                            | 日時                  | アクセス元IP        | ログイン結果          |  |
| ログイン方法の変更                           | 2013/04/22 15:44:58 | 61.114.177.116 | ログイン成功          |  |
|                                     | 2013/04/22 15:43:58 | 61.114.177.116 | ログイン成功          |  |
|                                     | 2013/04/22 15:33:58 | 61.114.177.116 | ログイン成功          |  |
| Disponte<br>Constante<br>California |                     |                | 1/1ページ          |  |

(4) 操作が終わりましたら、①ログアウトボタンをクリックして終了してください。

| 「ログイン履歴」            | 間覧」            |                     |   |
|---------------------|----------------|---------------------|---|
| <u></u> お客様の直近1ヶ月の  | )ログイン履歴を表示して   | こいます。<br>1 ~ 3 / 3f | Þ |
| 日時                  | アクセス元IP        | ログイン結果              |   |
| 2013/04/22 15:44:58 | 61.114.177.116 | ログイン成功              |   |
| 2013/04/22 15:43:58 | 61.114.177.116 | ログイン成功              |   |
| 2013/04/22 15:33:58 | 61.114.177.116 | ログイン成功              |   |
| Ş                   |                | 1/1ページ              |   |

#### 6. 付録1 端末の追加

お客様のご契約内容によっては、ワンタイムパスワード認証を行う端末を追加することが できます。

- (1) アカウント管理画面のメニューより①アカウント管理をクリックし、②追加をクリッ
  - クします。

| メニュー                         | 「アカウ                   | フント管   | 理」           |           |                 |  |
|------------------------------|------------------------|--------|--------------|-----------|-----------------|--|
| <u>アカウント管理</u><br>秘密の質問・答え変更 | 利用されている端末の管理が行えます。     |        |              |           |                 |  |
| <u>ログイン履歴閲覧</u><br>ログイン方法の変更 | ユーザ <b>ID</b><br>・端末情幸 | : p-01 | -usr012      |           |                 |  |
|                              | 1                      | 端末No   | メールアドレス      | 電子証明書有効期限 | 証明書ダウンロード用バスワード |  |
|                              |                        | 1      | @secom.co.jp | なし        | y1alO7TR        |  |
| <u>م</u>                     | 追加                     |        |              |           |                 |  |
| SECOM                        |                        | -      |              |           | 1               |  |

(2) 追加する端末の情報を設定します。追加する端末の①メールアドレスを入力し、②メールアドレス確認にも①で決めたメールアドレスを入力します。次に、③端末種別を選択して、④確認ボタンをクリックします。

| ニュー                               | 「端末登録」 → 端末登録確認 → 端末登録完了                                                         |  |
|-----------------------------------|----------------------------------------------------------------------------------|--|
| アカウント管理<br>必密の質問・答え変更<br>コグイン履歴閲覧 | お客様の利用される端末の情報を登録します。<br>利用される端末で受信できるメールアドレスを入力してください。<br>また登録する端末の種別を選択してください。 |  |
| ワイン方法の変更                          | メールアドレス<br>メールアドレス確認                                                             |  |
|                                   | <ul> <li>編末種別 パソコン ●</li> <li>3 携帯電話 ○</li> <li>スマートフォン ○</li> </ul>             |  |

(3)登録内容に誤りがないことを確認し、①登録をクリックします。

| 日本544年46584へ<br>5569349374288888<br>セコムあんし | んログインサービス            |                                  | ログアウト |
|--------------------------------------------|----------------------|----------------------------------|-------|
| メニュー                                       | 端末登録 →               | 「端末登録確認」 → 端末登録完了                |       |
| <u>アカウント管理</u><br><u>秘密の質問・答え変更</u>        | お客様の利用され<br>入力された情報に | 5端末の情報を登録します。<br>與りがないか確認してください。 |       |
| ロクイン腹腔風見                                   | メールアドレス              | @secom.co.jp                     |       |
| ロクイン方法の変更                                  | 端末種別                 | パソコン                             |       |
| Piper                                      | 1                    | 89<br>8                          |       |

# 7. 付録2 ログイン方法の変更

お客様のご契約内容によっては、ログイン方法を変更することができます。

(1) アカウント管理画面のメニューより①ログイン方法の変更をクリックし、②ログイン 方法を選択して③次へをクリックします。

|   | 日日の日本の5、2000<br>5000<br>50 | コグインサービス                                                                                                    | ログアウト |
|---|----------------------------------------------------------------------------------------------------|----------------------------------------------------------------------------------------------------|-------|
|   | メニュー                                                                                                    | 「ログイン方法の選択」 → 「確認」 → 「完了」                                                                                                    |       |
| 1 | <u>アカウント管理</u><br><u>秘密の質問・答え変更</u><br><u>ログイン履歴閲覧</u><br><u>ログイン方法の変更</u>                                                                                                    | <ul> <li>Dグイン方法を変更する場合は、選択して[次へ]を押してください。</li> <li>Dパスワード</li> <li>Dパスワード+ワンタイムパスワード</li> <li>Dパスワード+電子証明書</li> <li>キャンセル</li> <li>次へ</li> </ul> |       |
|   |                                                                                                    | 3                                                                                                    |       |

(2)登録内容に誤りがないことを確認し、①実行をクリックします。

| 日日545865.82~<br>500<br>1020-525-52542088888<br>セコムあんし/ | しログインサービ                        | ログアウト   |                    |  |  |
|--------------------------------------------------------|---------------------------------|---------|--------------------|--|--|
| メニュー                                                   | 「ログイ                            |         |                    |  |  |
| <u>アカウント管理</u><br><u>秘密の質問・答え変更</u>                    | 次のユーザのログイン方法を変更し、認証情報を発行しなおします。 |         |                    |  |  |
| ログイン履歴閲覧 ログイン方法                                        |                                 |         | IDパスワード+ワンタイムパスワード |  |  |
| <u>ログイン方法の変更</u>                                       | ログイン方法変更後                       |         | ワンタイムパスワード         |  |  |
|                                                        | ユーザID                           |         | p-01-usr012        |  |  |
|                                                        | 端末情報:                           |         | 8                  |  |  |
|                                                        | 端末ID                            | 端末種別    | メールアドレス            |  |  |
| SECOM                                                  | 1                               | パソコン    | @secom.co.jp       |  |  |
| クリックして                                                 | 2                               | パソコン    | @secom.co.jp       |  |  |
| - 2 MANUE (M2014).                                     | 戻る                              | )<br>〔〕 |                    |  |  |

#### 8. 付録3 端末情報の変更と削除

お客様のご契約内容によっては、端末情報(メールアドレス等)の変更や追加、 削除をすることができます。

- (1) アカウント管理画面のメニューより①アカウント管理をクリックします。
  - 「変更」:登録されている端末情報を変更します。
  - 「追加」:新たな端末情報を追加します。
  - 「削除」 : 登録されている端末情報を削除します。

| ロウント管理     利用されている端末の管理が行えます。       初期されている端末の管理が行えます。     ユーザD: p-01-usr012       パン気振閲覧     ユーザD: p-01-usr012       ・端末情報     ・端末情報 |
|----------------------------------------------------------------------------------------------------|
| パイン履歴閲覧         ユーザID: p-01-usr012           パイン方法の変更         ・端末情報                                                                   |
|                                                                                                    |
|                                                                                                    |
| 文更 2 @secom.co.in なし 創版                                                                                                    |
|                                                                                                    |

| DI |   | Ι.       |
|----|---|----------|
| VL |   | <u>۲</u> |
| ~  | - | -        |